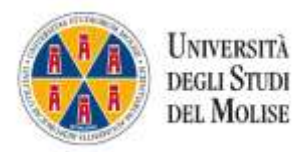

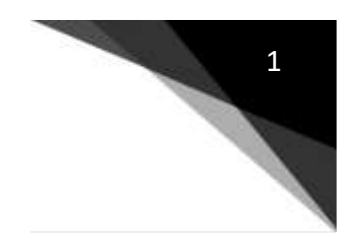

# BREVE TUTORIAL PER DOCENTE SULL'USO DI MICROSOFT TEAMS

# Sommario

| 1 | (                           | Cos                                                           | è                                                                                                    | 2 |  |
|---|-----------------------------|---------------------------------------------------------------|----------------------------------------------------------------------------------------------------|---|--|
| 2 |                             | Prim                                                          | no accesso                                                                                              | 2 |  |
| 3 | L'ambiente online           |                                                               |                                                                                                    | 2 |  |
| 4 |                             | Aggi                                                          | nbiente online 2   ;iungere uno studente al Team 4   rio della lezione 4   Calendarizzare le riunioni 4 |   |  |
| 5 | 4                           | Avvio della lezione                                           |                                                                                                    | 4 |  |
|   | 5.1                         | 1                                                             | Calendarizzare le riunioni                                                                              | 4 |  |
|   | 5.2                         | 2                                                             | Riunione immediata                                                                                      | 4 |  |
| 6 | (                           | <b>Opzioni di condivisione</b>                                |                                                                                                    |   |  |
| 7 | Registrazione della lezione |                                                               |                                                                                                    |   |  |
| 8 | 4                           | ALCUNI SUGGERIMENTI PER CONDURRE AL MEGLIO LA LEZIONE ON LINE |                                                                                                    |   |  |

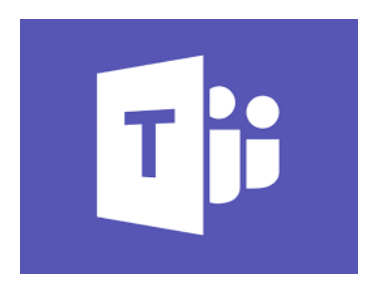

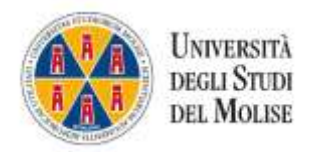

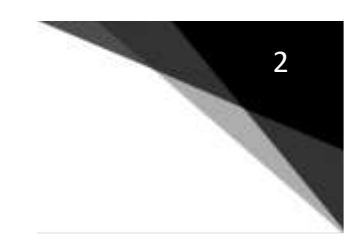

# 1 Cos'è

Microsoft Teams è una piattaforma Microsoft di comunicazione e collaborazione che permette di effettuare video conference, avere a disposizione un ambiente per l'archiviazione dei file e utilizzare le applicazioni di Office 365.

In questo breve tutorial verranno trattate le funzionalità-base in modo da consentire ai docenti di effettuare la propria lezione on line in modalità sincrona.

# 2 Primo accesso

Per effettuare l'accesso collegarsi tramite il browser Google Chrome o Microsoft Edge a: <u>https://products.office.com/it-it/microsoft-teams/group-chat-software?market=it</u>

https://products.office.com/it-it/microsoft-

teams/download-app#desktopAppDownloadregionE' possibile anche utilizzare l'applicazione Microsoft Teams scaricandola su un proprio dispositivo da questo indirizzo <u>https://products.office.com/it-it/microsoft-</u> teams/download-

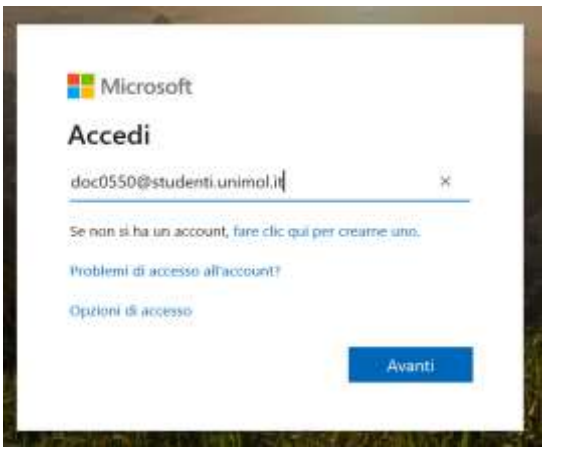

#### app#desktopAppDownloadregion.

Da web o dall'app (dopo averla installata)

cliccare su "Accedi" e inserire le credenziali che vi sono state inviate sulla posta elettronica (l'username è del tipo <u>docXXXX@studenti.unimol.it</u>).

Cliccare su "Avanti" e inserire la password. Al primo accesso il sistema vi chiederà di modificare la password e di inserire un indirizzo email di recupero (ad esempio il proprio indirizzo @unimol.it).

# 3 L'ambiente online

Se l'accesso a Microsoft Teams è stato effettuato tramite Browser, la prima operazione che consigliamo di effettuare è quella di scaricare l'applicazione sul Desktop del proprio computer cliccando sull'apposita icona in basso a sinistra. Questa operazione permette di avere il sistema facilmente accessibile senza dover introdurre ad ogni accesso username e password.

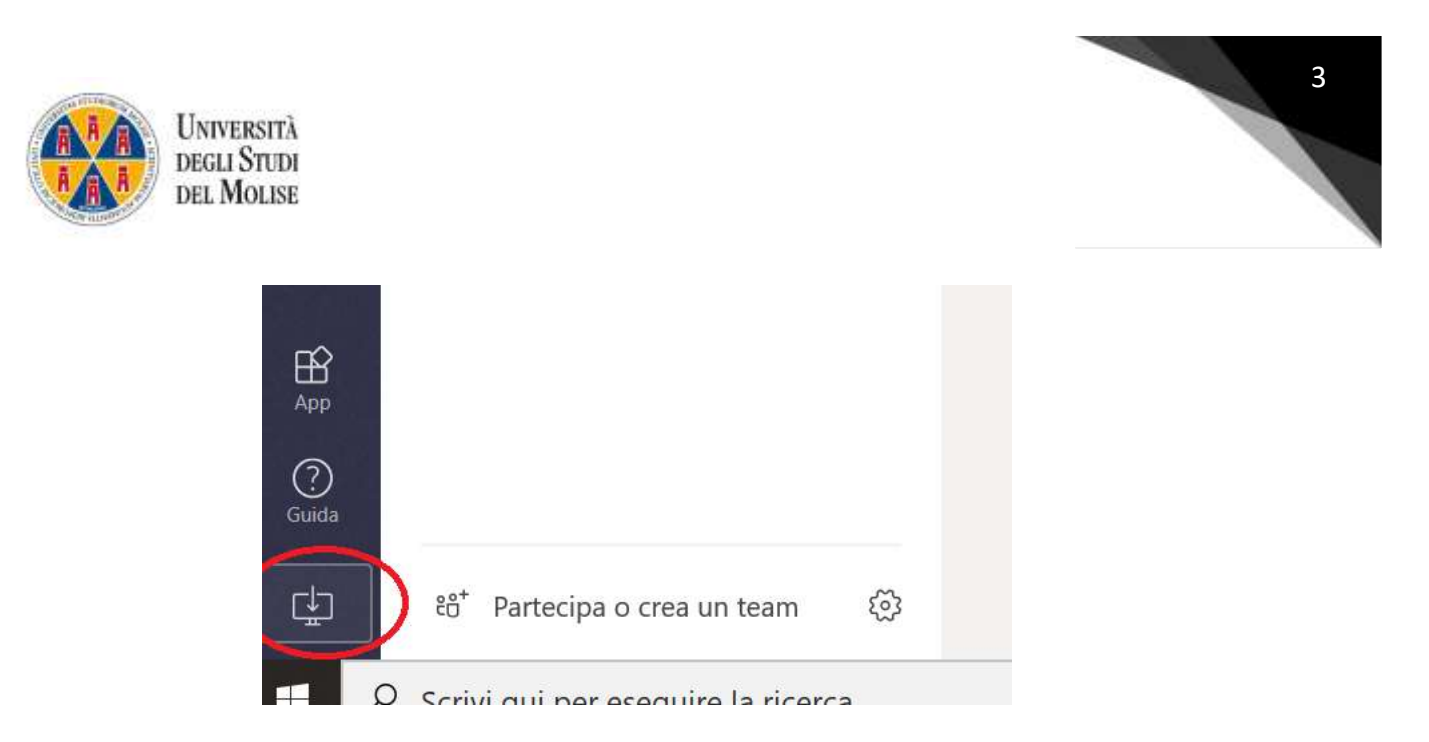

All'interno dell'ambiente online ciascun docente avrà la possibilità di visualizzare solamente il proprio/i propri corsi di laurea e il proprio/i propri insegnamenti.

Seguendo la terminologia del sistema, i **TEAM** sono i Corsi di laurea, mentre i **CANALI** sono i singoli insegnamenti.

Così, ad esempio se sono un docente del corso di laurea di Scienze della Formazione Primaria e in questo semestre insegno Didattica e metodologie interattive, cercherò il TEAM corrispondente al mio CdL e il relativo canale.

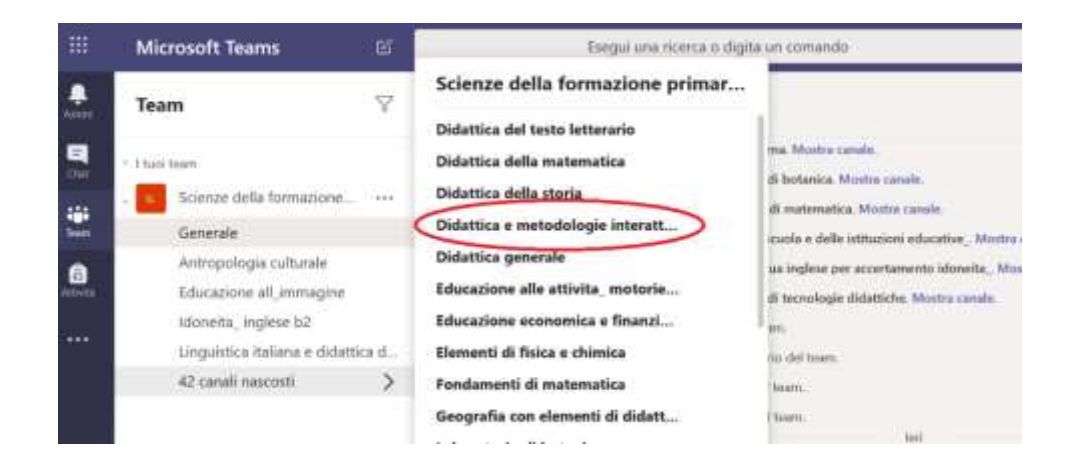

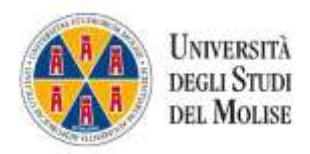

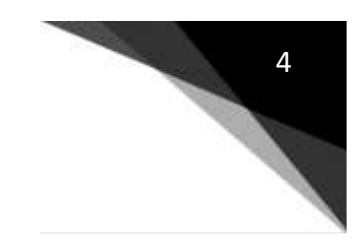

Generale

# 4 Aggiungere uno studente al Team

Qualora il docente avesse la necessità di aggiungere uno studente al proprio corso, può farlo autonomamente seguendo le seguenti indicazioni:

- Selezionare il corso di laurea
- Cliccare su ---- e quindi selezionare "Aggiungi membro"

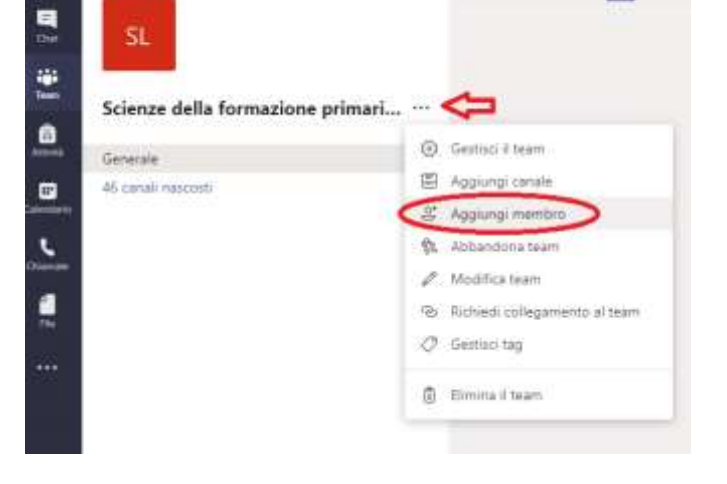

 Nella finestra che appare inserire il cognome e nome dello studente o l'indirizzo email istituzionale e cliccare su "Aggiungi". Aggiungi membri a Scienze della formazione primaria (LM5) -[1436] - A.A. 19/20

Inizia a digitare un nome, un elenco di distribuzione o un gruppo di protezione abilitato alla posta elettronica da aggiungere al tuo team.

```
Informazioni Unimol ×
```

.

C. Tutti i team

Aggiungi

### 5 Avvio della lezione

#### 5.1 Calendarizzare le riunioni

Per programmare le lezioni si rimanda al video disponibile al seguente link: <u>https://www.youtube.com/watch?v=lqRmkiDoS4w&feature=youtu.be</u>

#### 5.2 Riunione immediata

Una volta all'interno dell'insegnamento ci sarà la possibilità di avviare la lezione cliccando sull'apposita icona "avvia riunione" posta in basso.

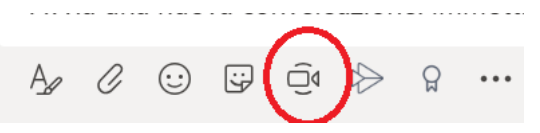

Si aprirà l'ambiente di web conference da cui è possibile effettuare alcune operazioni interagendo con le singole icone

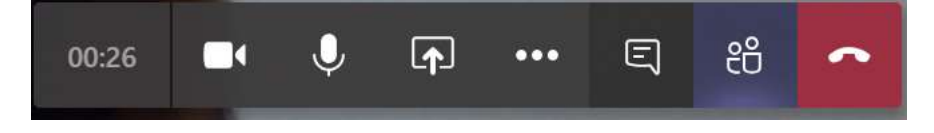

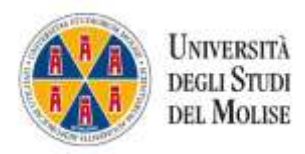

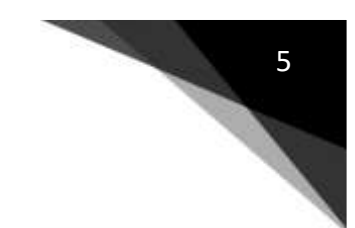

Nell'ordine (da sinistra verso destra nell'immagine), è possibile visualizzare la durata della lezione, avviare la propria webcam (o disattivarla), utilizzare il microfono (o disattivarlo), condividere documenti, avviare la chat e visualizzare l'elenco dei partecipanti.

NOTA BENE. All'avvio della lezione è opportuno chiedere agli studenti di disattivare il microfono e la webcam onde evitare rumori di sottofondo e sovraccarico di banda. È consigliabile che solo il docente abbia la webcam attiva.

Se si effettuano pause durante la lezione suggeriamo sempre di disattivare il microfono.

### 6 Opzioni di condivisione

Cliccando sul pulsante è possibile attivare diverse opzioni di condivisione:

- A. Desktop
- B. Finestra
- C. Sfoglia
- D. Lavagna

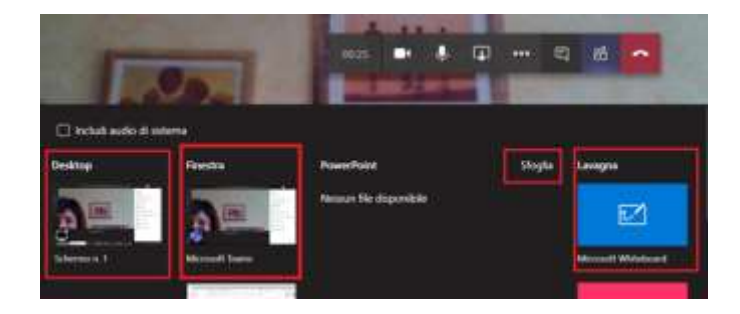

#### A. DESKTOP

Cliccare su questa opzione permette di condividere con lo studente il Desktop del proprio computer. ATTENZIONE: quando attivate questa opzione non vedrete più il vostro video, ma gli studenti vi potranno sempre vedere (il sistema nella visualizzazione studente rende il video piccolo a destra di ciò che viene condiviso).

#### **B. FINESTRA**

Scegliere questa opzione permette di condividere con lo studente una finestra che avete precedentemente aperto sul vostro computer e che ad esempio può contenere una

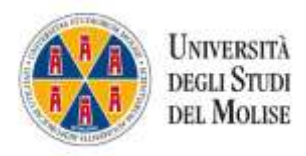

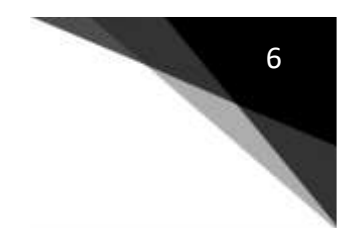

pagina web o un documento word (come nell'esempio riportato nell'immagine sottostante).

ATTENZIONE: anche in questo caso quando attivate questa opzione non vedrete più il vostro video, ma gli studenti vi potranno sempre vedere (il sistema nella visualizzazione studente rende il video piccolo a destra di ciò che viene condiviso).

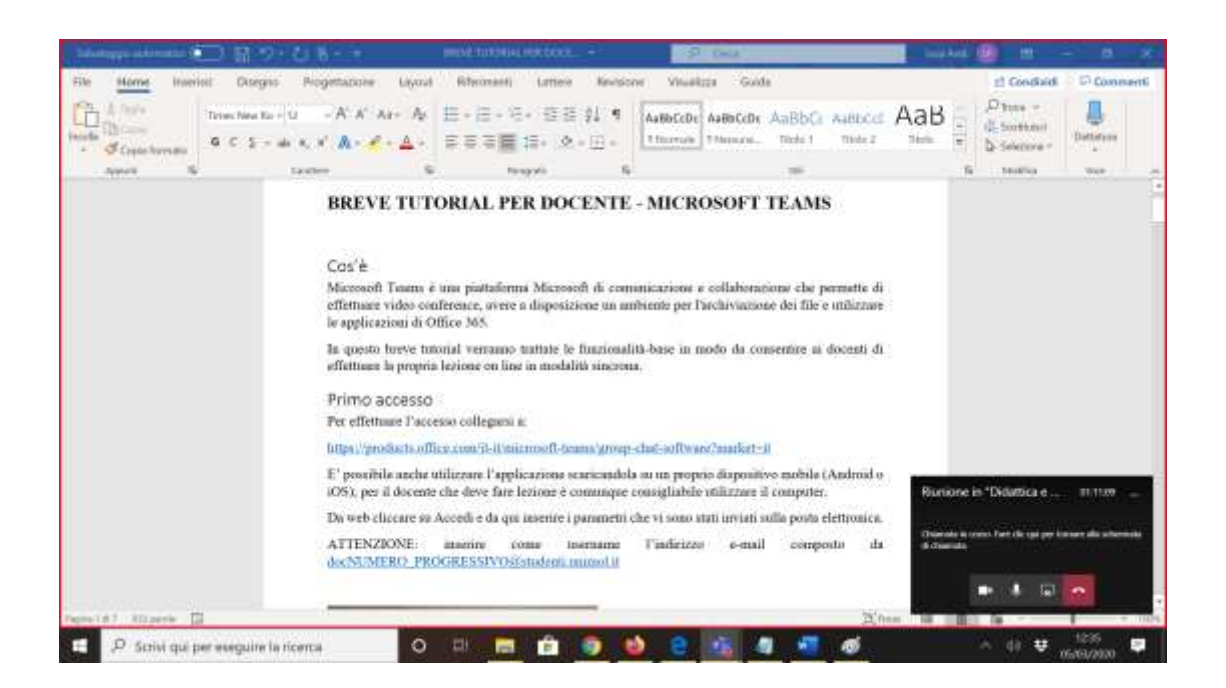

### C. SFOGLIA

Questa opzione permette di condividere con lo studente una presentazione Power Point. Cliccare su "Sfoglia" e da lì cercare da "Carica dal computer locale" il documento da condividere.

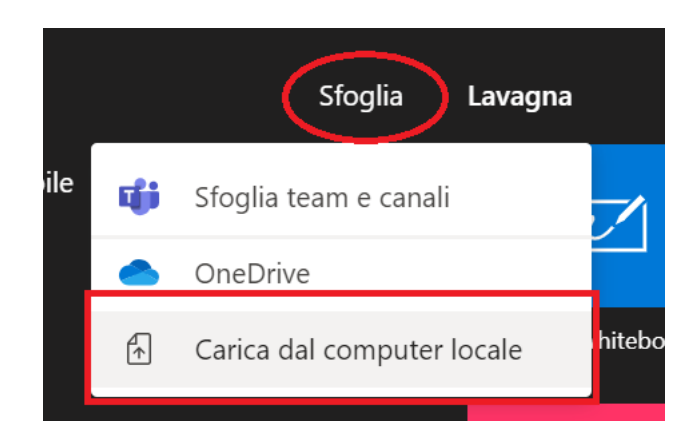

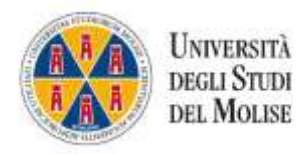

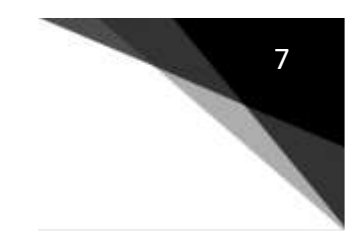

Il Power Point verrà incorporato nel sistema e vedrete il vostro video in un riquadro piccolo in basso a destra. NOTA BENE: suggeriamo di non caricare Power Point molto pesanti, ma se ricchi di immagini, spezzare i Power Point in modo da creare più file per favorire l'upload del documento.

Se lo si ritiene necessario, cliccando sull'icona **Ser** è possibile impedire ai partecipanti di spostarsi autonomamente nella presentazione condivisa.

Si consiglia, cliccando su di tenere attiva la chat quando si fa lezione in modo da riuscire a chiedere un feedback ed essere informati in tempo reale sull'andamento complessivo della lezione.

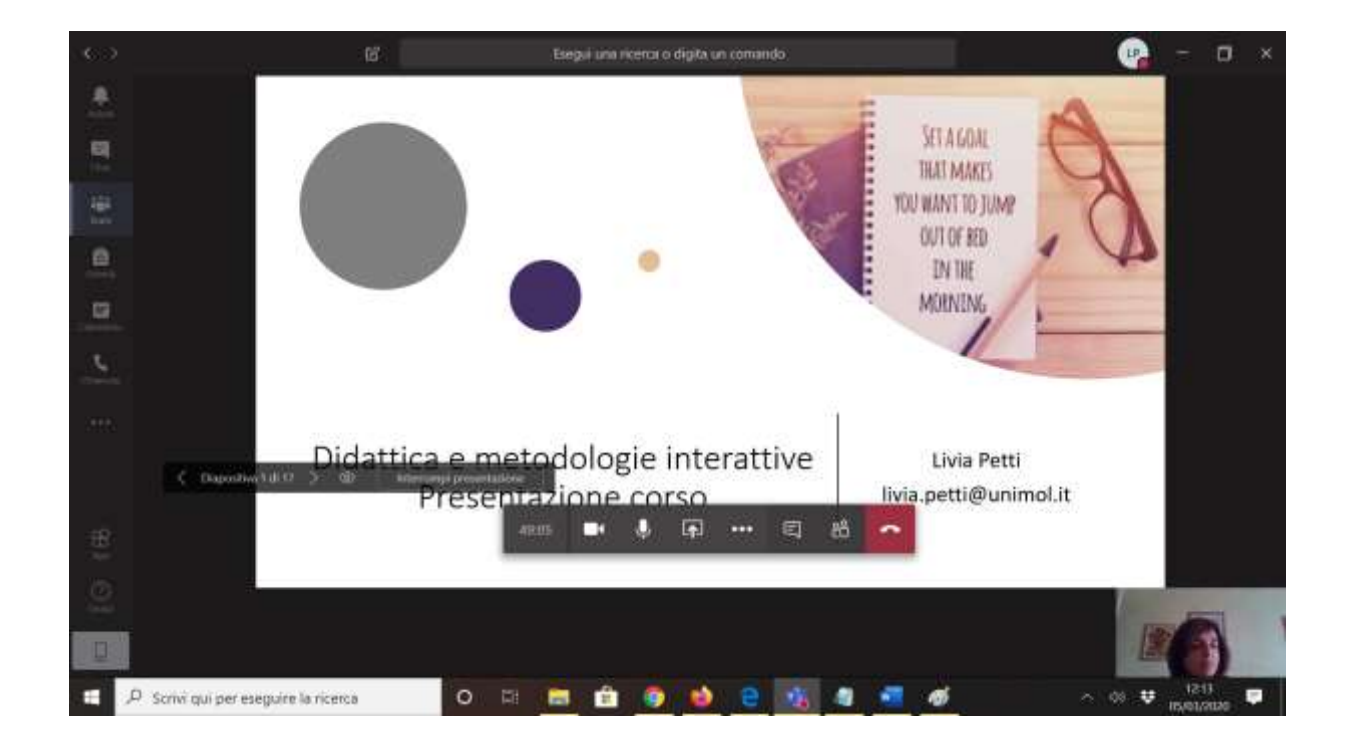

### D. LAVAGNA

Cliccando su lavagna è possibile condividere una lavagna bianca e, avendo a disposizione uno schermo touch, scrivere o disegnare (con dito o pennetta).

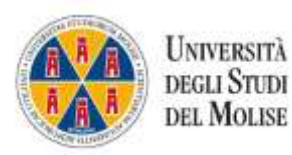

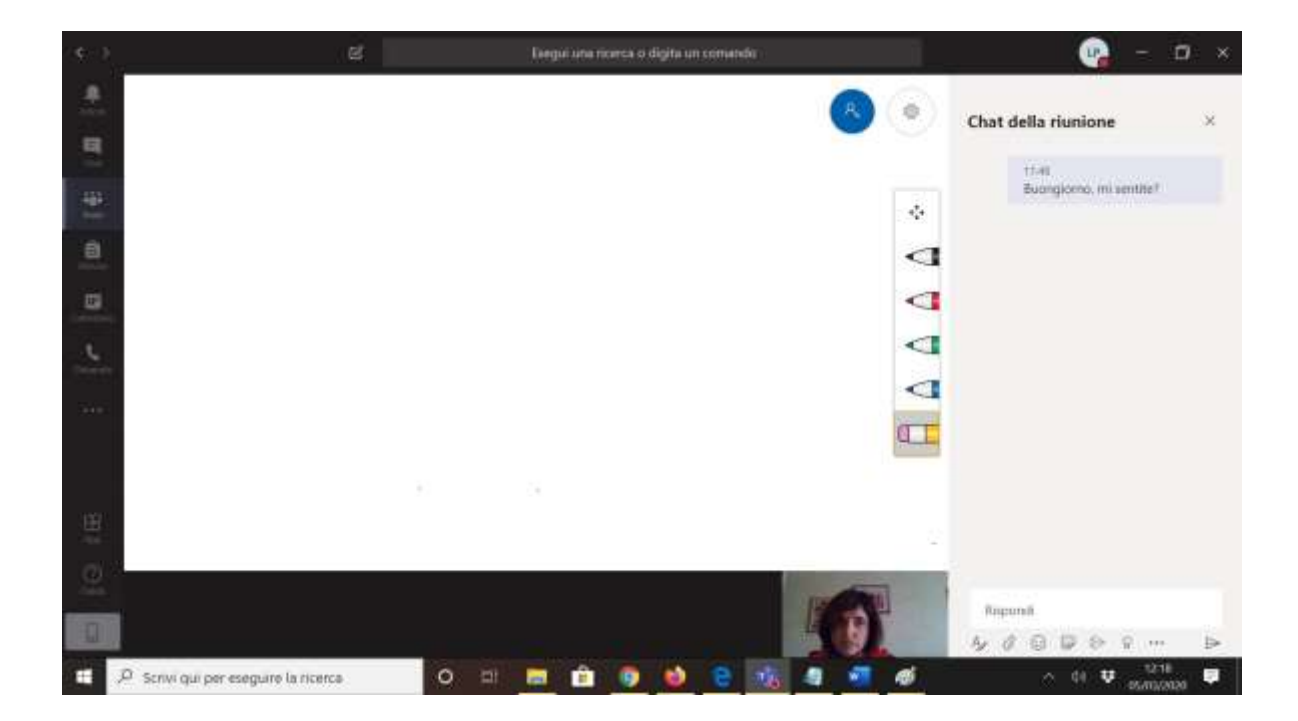

# 7 Registrazione della lezione

È anche possibile registrare la lezione per renderla disponibile agli studenti.

Per farlo cliccare sull'apposita icona (punti di sospensione) e scegliere l'opzione avvia registrazione.

Quando viene avviata una registrazione di una riunione, il sistema mostra una notifica a tutti i partecipanti. Ricordarsi di disattivare la registrazione al termine della sessione di lavoro.

La registrazione viene processata in poco tempo e resa disponibile in chat (servendosi del sistema Microsoft Stream).

NOTA BENE: lo studente può solo visualizzare all'interno del sistema Microsoft Stream la registrazione senza avere la possibilità né di scaricarla né di condividerla.

8

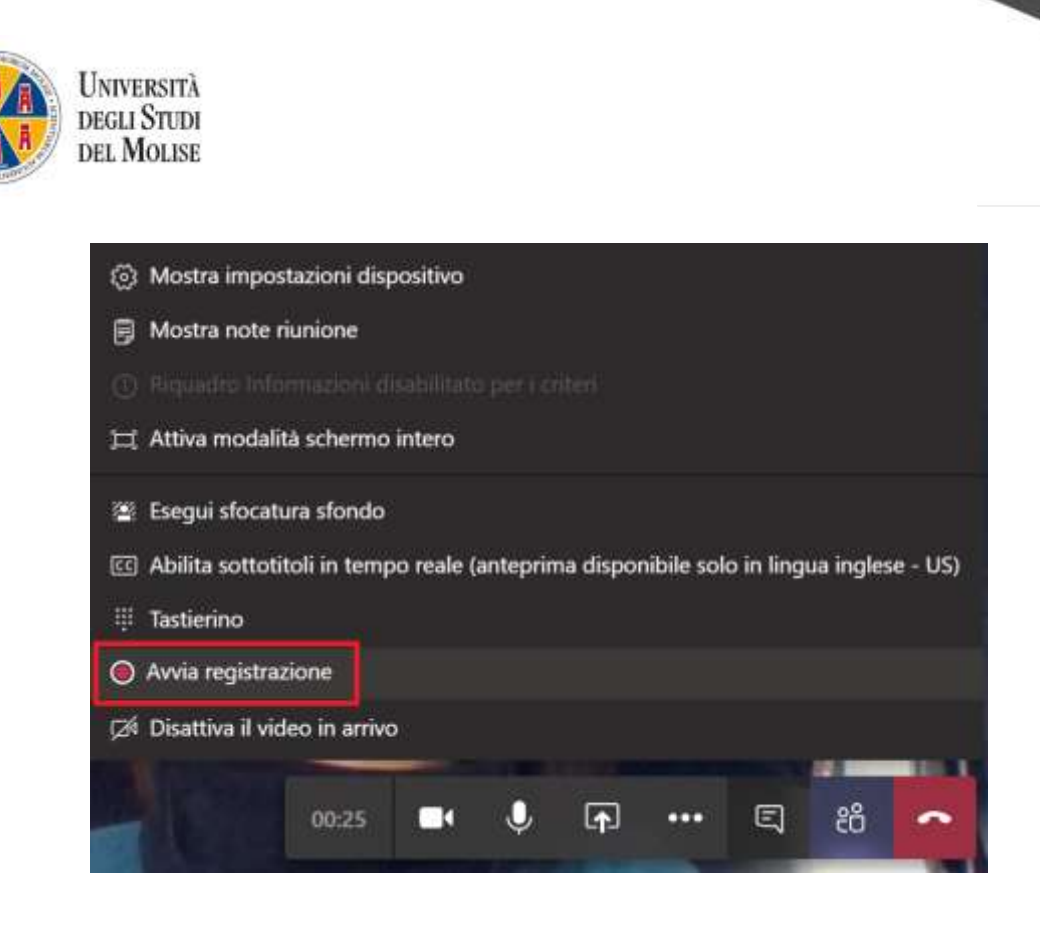

9

Per terminare la sessione cliccare sul pulsante rosso posto in basso a destra.

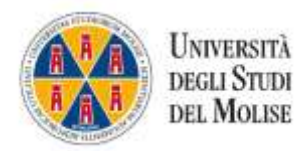

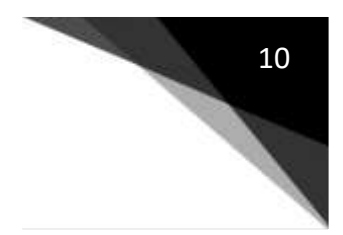

# 8 ALCUNI SUGGERIMENTI PER CONDURRE AL MEGLIO LA LEZIONE ON LINE

- Scegliere un luogo adatto, privo di rumori.
- Collegarsi e avviare la lezione almeno una decina di minuti prima dell'inizio della stessa per essere sicuri che tutto funzioni al meglio.
- Dotarsi di un microfono esterno (non affidarsi solo al microfono del computer per non compromettere la qualità dell'audio);
- Non è necessario avere la fibra per far funzionare al meglio il sistema, è sufficiente avere una linea ADSL.
- Ricordiamo che un'ora on line corrisponde ad un'ora accademica di lezione in presenza. A seconda della durata dell'intera lezione si consiglia di prevedere comunque brevi pause per permettere agli studenti (e anche ai docenti!) di sgranchirsi e allontanarsi momentaneamente dal terminale. Durante la pausa è bene che il docente si ricordi di spegnere il microfono.
- Chiedere agli studenti di spegnere il microfono e la webcam onde evitare rumori di sottofondo e sovraccarico di banda.
- Dal punto di vista didattico si consiglia, al termine di un concetto, di chiedere un feedback agli studenti invitandoli a rispondere in chat in modo da attivarli e meglio comprendere l'andamento dell'aula.